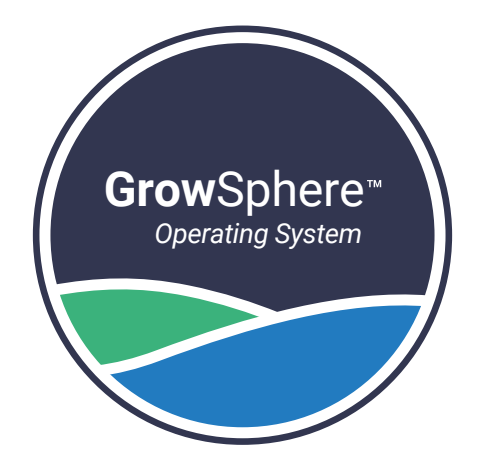

# **Grow**Sphere<sup>™</sup> **ECO** Control and Monitoring unit

# Quick Setup Guide

Beta version | May 2024

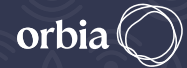

Precision Agriculture • NETAFIM<sup>®</sup> DIGITAL FARMING

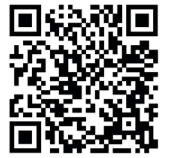

**Technical Resources** 

# **Technical specifications**

| Solar panel                      | 5.5 Watt            |
|----------------------------------|---------------------|
| Battery rechargeable li-ion pack | 3.7V 5200mAh        |
| Optional operation               | via external source |
| Outdoor installation             | IP65, UV protected  |
| Standard compliance              | CE & FCC*           |

#### \* Certification in process

# **Environmental specifications**

- Working temperature -10°C to 55°C (14°F to 131°F)
- Storage temperature -20°C to 60°C (-4°F to 140°F)
- Air humidity 0% to 95%

### **Supported devices**

#### 6 DC Latch Outputs -

- Output pulse voltage max 15V
- Operates two wires DC latching solenoids, latch relay

#### **1 Digital Input**

• Pulse water meter

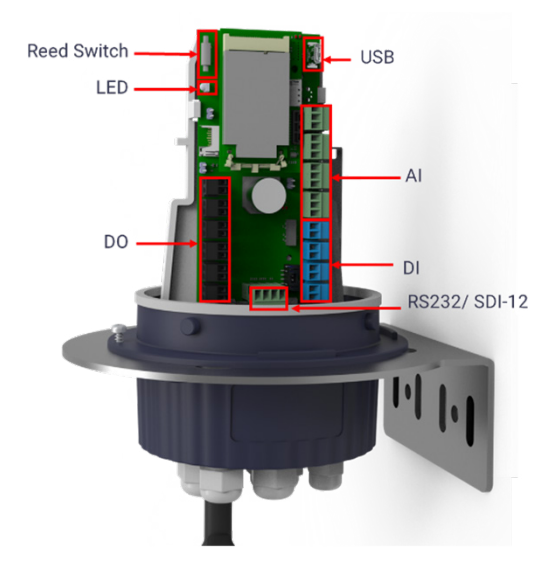

# Three configurations available:

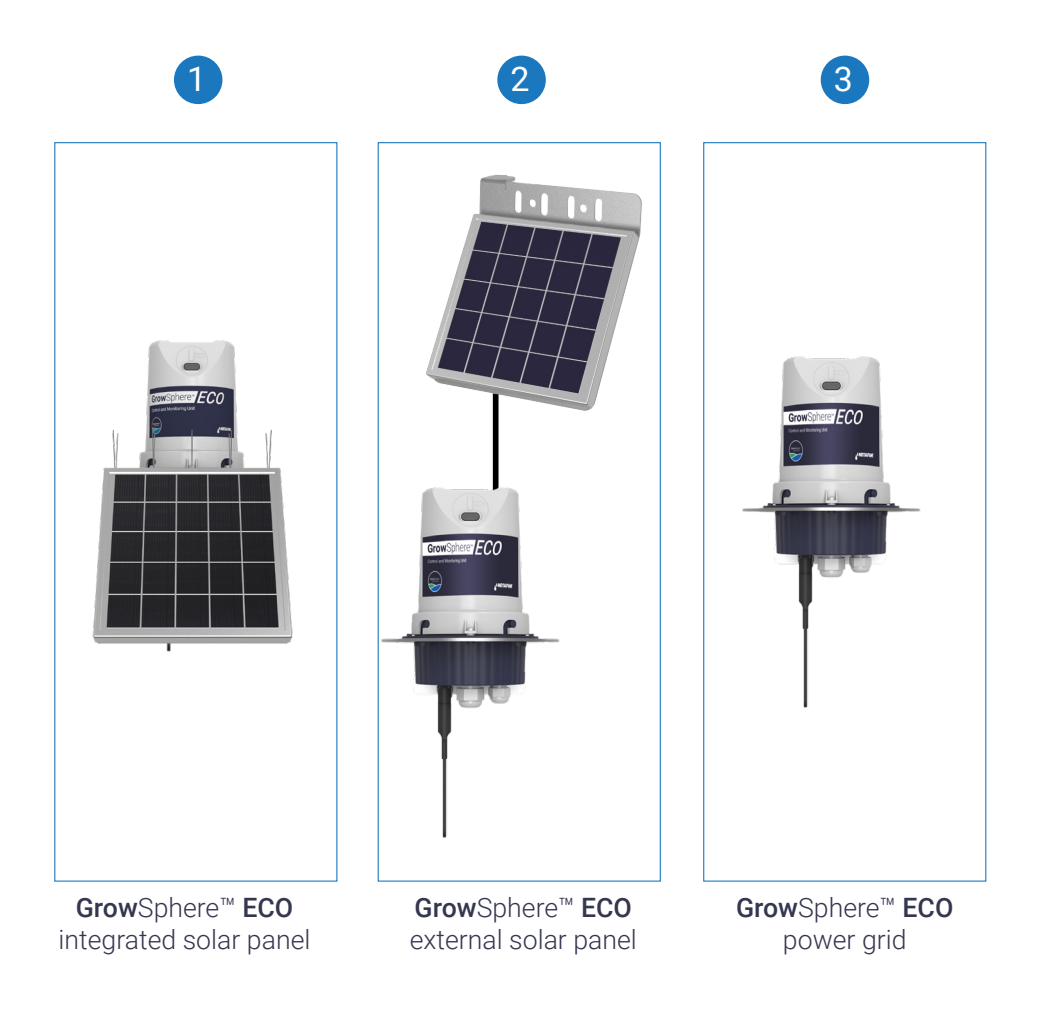

# What's in the box

|                 |                                                   | GrowSphere™<br>ECO<br>integrated solar<br>panel | <b>Grow</b> Sphere™<br><b>ECO</b><br>external<br>solar panel | <b>Grow</b> Sphere™<br><b>ECO</b><br>power grid |
|-----------------|---------------------------------------------------|-------------------------------------------------|--------------------------------------------------------------|-------------------------------------------------|
|                 | ECO Control and<br>Monitoring unit<br>+ bracket   |                                                 | ♦                                                            |                                                 |
|                 | ECO Control and<br>Monitoring unit                | ♦                                               |                                                              | Ø                                               |
|                 | External solar panel 5.5W<br>+ 5m extension cable |                                                 | Ø                                                            |                                                 |
|                 | Integrated solar panel<br>5.5W                    |                                                 |                                                              |                                                 |
| וידוין          | Metal bracket                                     |                                                 |                                                              |                                                 |
|                 | Antenna                                           |                                                 | Ø                                                            | $\bigcirc$                                      |
| 0               | Charging cable                                    | Ø                                               | Ø                                                            |                                                 |
| 3.83.85.8500000 | Base plate                                        | Ø                                               | Ø                                                            |                                                 |
|                 | Bird spikes                                       | Ø                                               | Ø                                                            |                                                 |
|                 | Metal cable ties                                  | Ø                                               | Ø                                                            |                                                 |
| ĨĮ,             | Plastic bands                                     | Ø                                               | Ø                                                            |                                                 |
| 0               | Magnetic screwdriver 2.0<br>x 50mm                | Ø                                               | $\checkmark$                                                 |                                                 |
|                 | Activation magnet                                 |                                                 |                                                              | $\bigcirc$                                      |
| 0               | Technician USB cable                              |                                                 | $\bigcirc$                                                   |                                                 |

# **Initial setup**

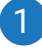

## GrowSphere<sup>™</sup> ECO integrated solar panel

#### Α

Connect the unit to the panel

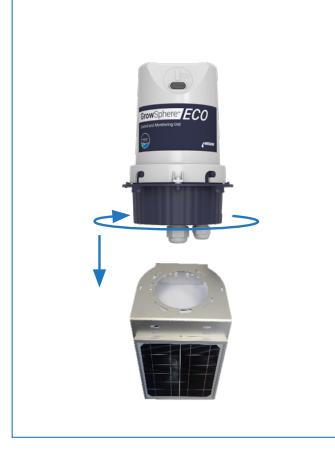

#### В

Connect the antenna and solar panel to the **ECO** unit

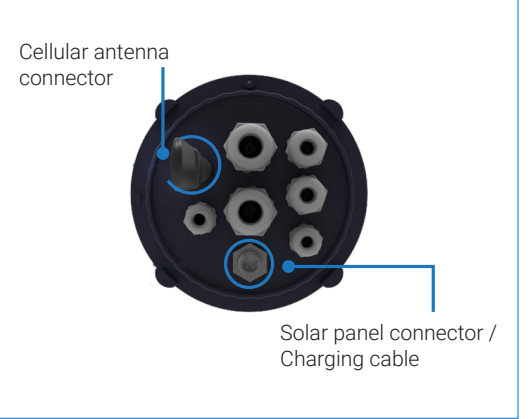

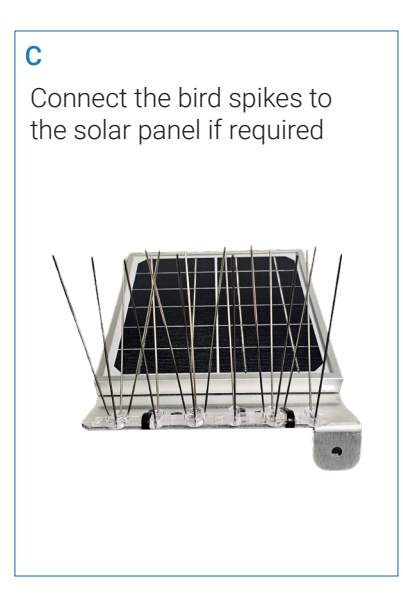

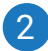

#### GrowSphere<sup>™</sup> ECO external solar panel

#### Α

Connect the antenna and solar panel to the **ECO** unit

Cellular antenna connector

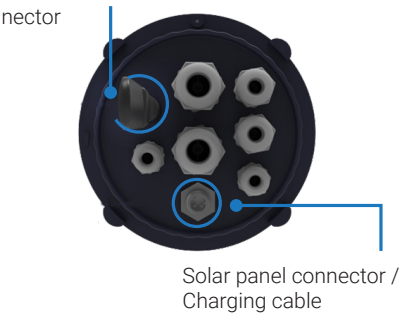

В

Connect the bird spikes to the solar panel if required

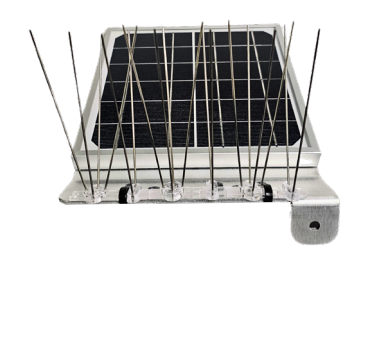

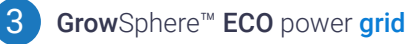

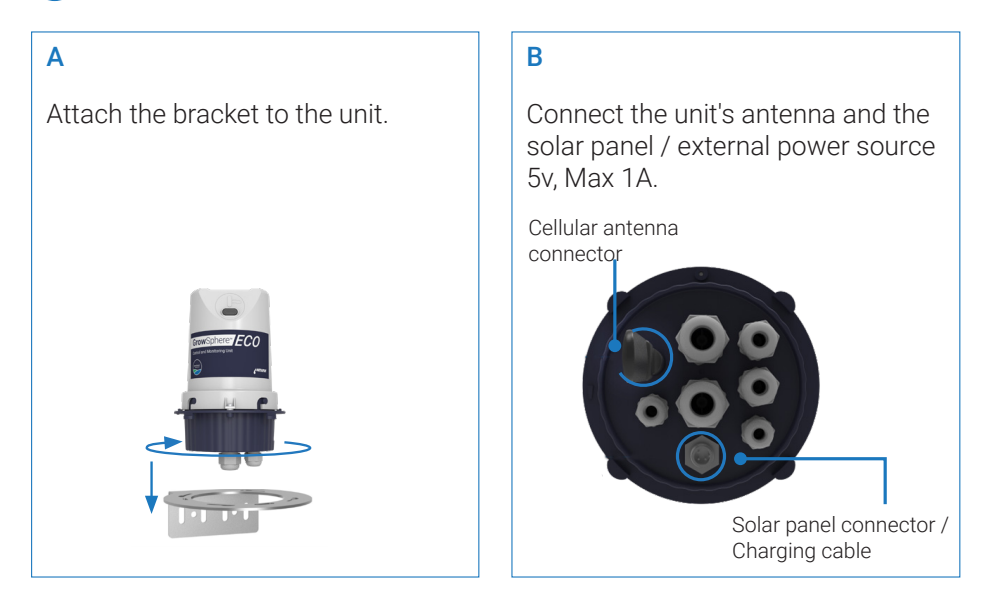

# **Prior to configuration**

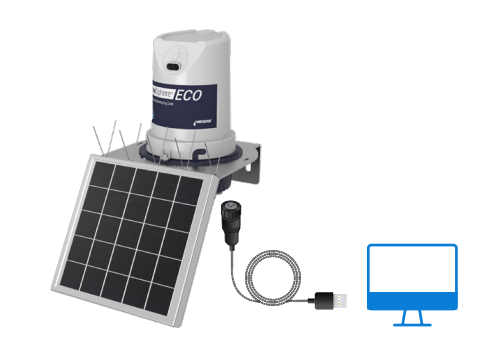

Ensure the unit is charged for a minimum of 5 hours, by using the provided charging cable (as demonstrated in the diagram above).

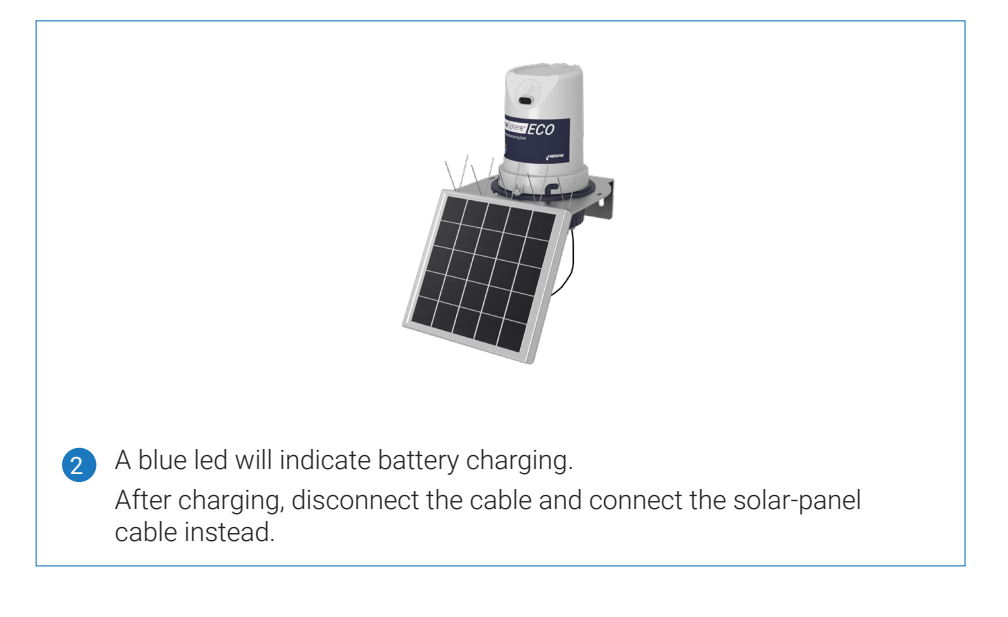

#### Configuring your unit, and adding it to your farm:

Download the **Grow**Sphere<sup>™</sup> App

1. Login or create a new user

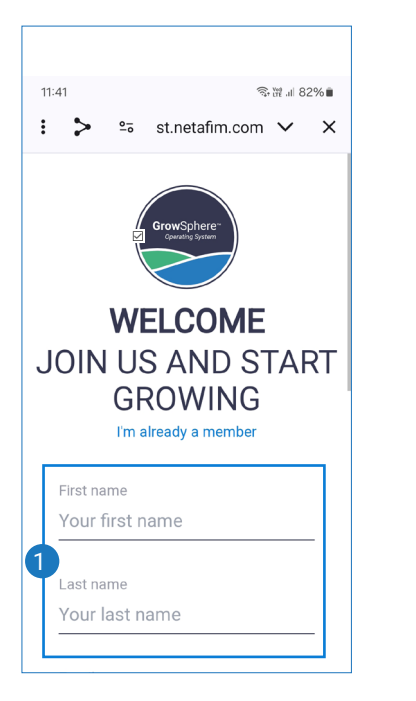

€ GrowSphere"

Cancel

2. Add device (choose the ECO)

#### Add device:

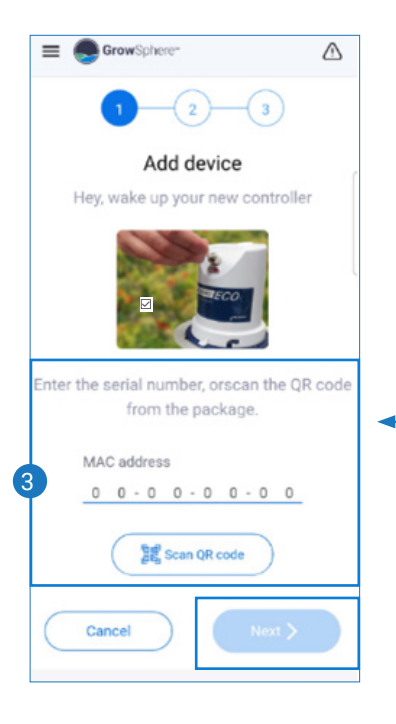

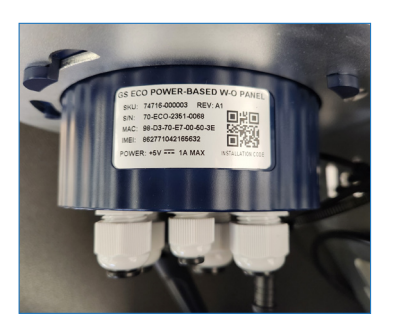

– Scan or type MAC ID

#### Assign a device to a farm:

1. Add your device to an existing farm, by selecting the farm from a list.

| E Graditor                                                | ۵         |
|-----------------------------------------------------------|-----------|
| 0-0-0                                                     |           |
| Assign device to a farm<br>Add device to an existing farm |           |
| Detect farm                                               |           |
|                                                           |           |
|                                                           |           |
|                                                           |           |
|                                                           |           |
|                                                           |           |
|                                                           |           |
| Oreste new farm                                           | $\supset$ |
| (tex) ->                                                  |           |

2. Or create a new one, by clicking on the "Create new farm" button and follow the steps:

| С                             | reate r  | new farm         |        |
|-------------------------------|----------|------------------|--------|
| lo farm is defir<br>Farm Name | ned, Add | I farm name or c | lick n |
| Country                       |          | State/District   |        |
| Israel                        | ~        | Unassigned       | ~      |
| Time Zone                     |          |                  |        |
| Asia/Jerusale                 | em 🗸     |                  |        |
| First Day of The              | e Week:  |                  |        |
| Sunday                        | C        | ) Monday         |        |
|                               |          |                  |        |
|                               |          |                  |        |

# Assign device: Name the device \*Validation screen\* ■ GrowSphere\* $\triangle$ E GrowSphere Assign device Assign device ou will assign a new ECO device, give him a nam Adding ECO Test1 to ECO111 Device name Validating your device ECO Test1 Activating Device Connecting device to Farm < Back

#### **Configuration:**

Choose your configuration.

Please note – you cannot define both main valve and pump.

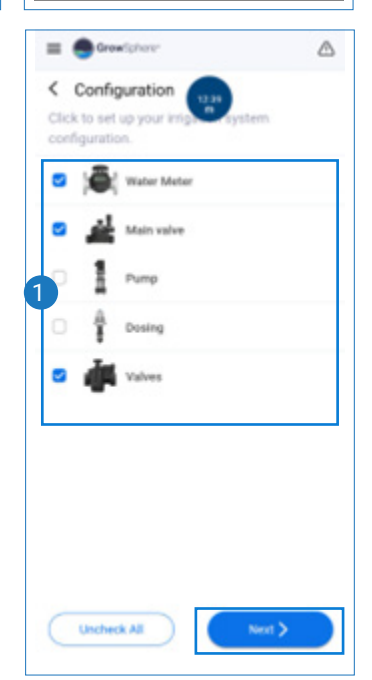

If you wish - set alarm threshold:

Set parameters according to your definition:

Please note – if you have only 1 valve, it cannot be defined as the main valve.

Each valve will create an irrigation block in the **Grow**Sphere<sup>™</sup> web application.

| Se<br>Se | t water meter<br>t parameters to the convices. | nected input | 5 |
|----------|------------------------------------------------|--------------|---|
| •        | Sensor name<br>WM1                             |              |   |
|          | Water meter type<br>Block water meter          | ~            |   |
| 2        | Volume per pulse<br>1                          | ✓ L/P        |   |
| 3        | Threshold                                      |              |   |
|          |                                                |              |   |
|          |                                                |              |   |
| ~        |                                                |              |   |

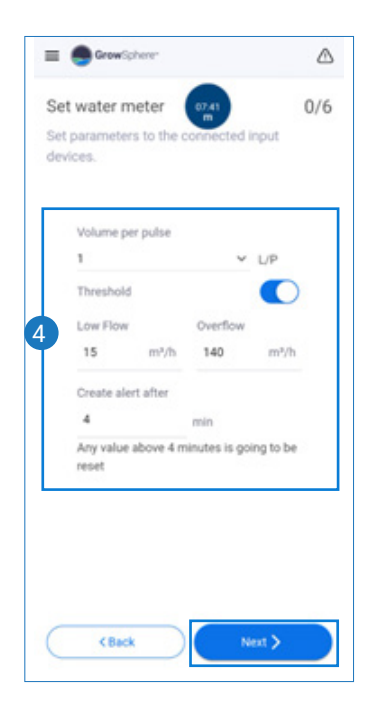

#### Example for water meter setting

Set the rest of the devices parameter according to your configuration.

#### Confirm configuration:

| E GrowSphere                                                                                        |  |
|----------------------------------------------------------------------------------------------------|--|
| Confirm configuration<br>Click to set up your irrigation system<br>configuration.<br>Flow indicator |  |
| ECO Valve                                                                                           |  |
| Edit Confirm                                                                                        |  |

#### Wiring outputs and inputs:

Wire your devices according to the scheme

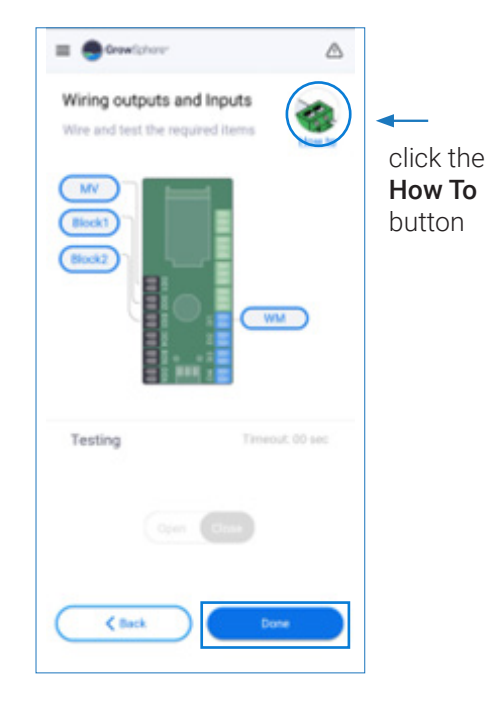

It is recommended to test the wired outputs.

Choose output and click on "Open".

The test will run for one minute unless you click "Close", in which case it will shut down immediately.

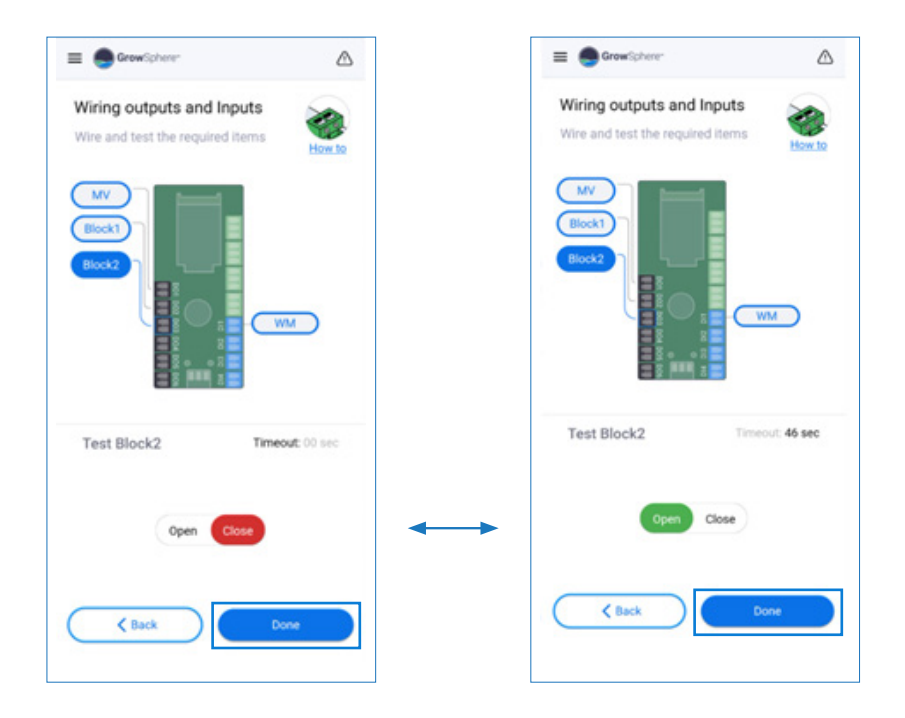

- End of configuration process -

#### Create program:

Click on "Programs" and go to (+):

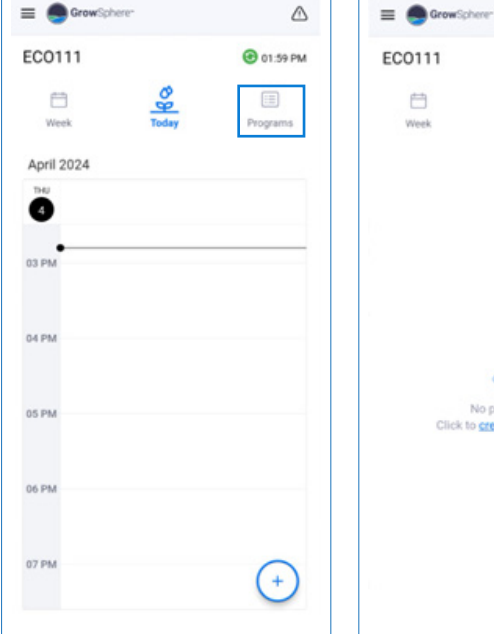

Every step of the setup process will be highlight in **red** 

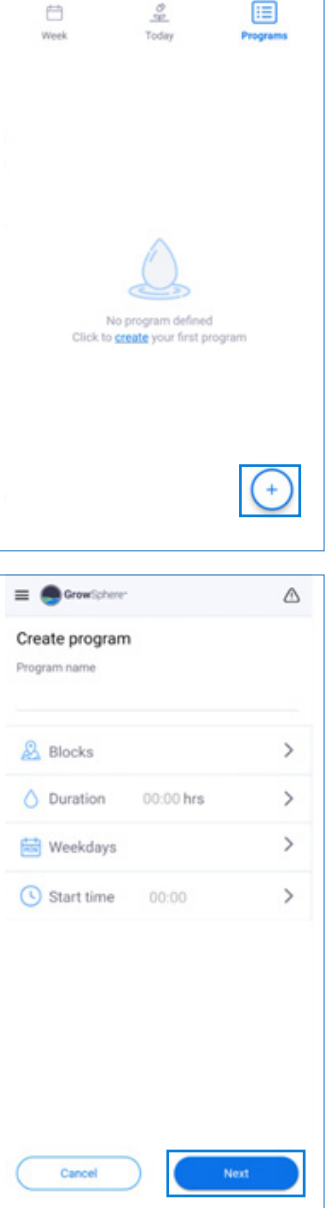

⊘

3 01:59 PM

Click on the UPDATES button when you finish creating your programs, to send all updates to the controller.

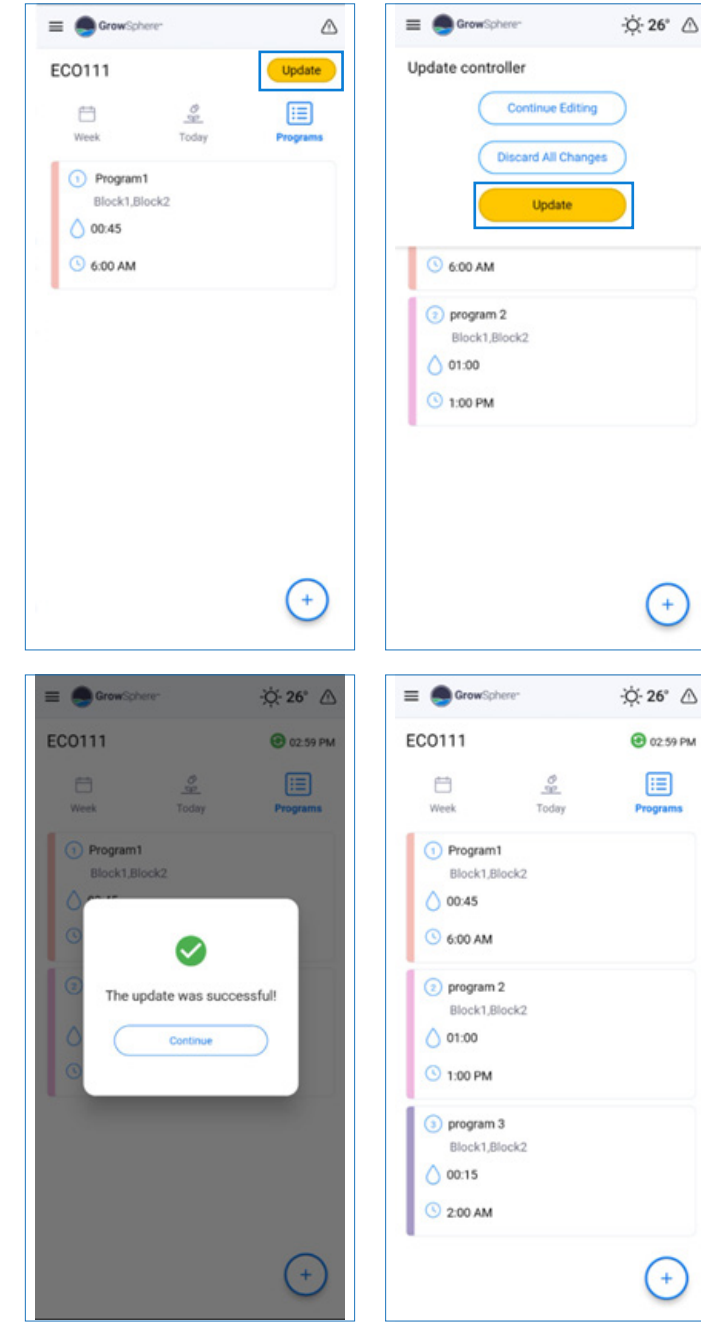

#### Create irrigation task:

and go to (+):

Click on "Today" E GrowSphere  $\triangle$ E GrowSphere EC0111 3 01:59 PM Create irrigation task Task name Today Week Programs April 2024 > Blocks 6 > Duration 00:00 hrs 03 PM Start time > 04 PM 05 PM 06 PM 07 PM + Cancel E GrowSphere E GrowSphere -Ò: 26° ♪ ·0. 26° △ Update controller EC0111 Update Continue Editing ě Week Programs **Discard All Chang** April 2024 Update ٠ April 2024 0 04 PM () task1 - Block1,Block2 04 PM 6 task1 - Block1,Block2 05 PM 05 PM 06 PM 06 PM 07 PM 07 PM 08 PM

For further settings click on triple bar.

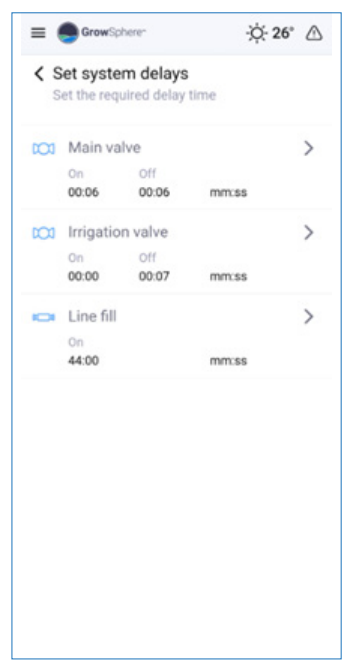

Contact for support - cmt.support@netafim.com

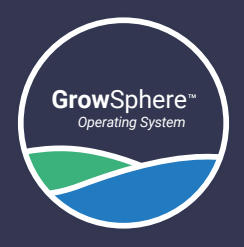

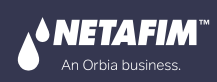

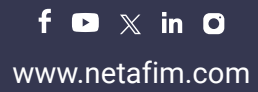